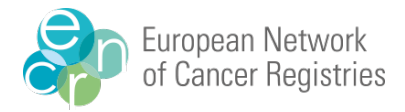

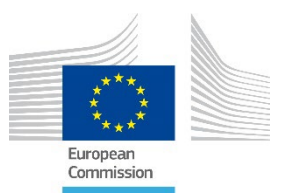

# User Manual for navigation in the ENCR-JRC Portal

The European population-based cancer registries can access the ENCR-JRC portal with their personal credentials to submit the data to the ECIS project.

#### How to access the ENCR-JRC portal

1. Open the ENCR-JRC Portal at <u>https://portal-encr.jrc.ec.europa.eu/</u> to access the home page below and select **Sign-in** to start the authentication process.

|                 |                      | Cookies   L                              | egal Notice   Privacy Statement |
|-----------------|----------------------|------------------------------------------|---------------------------------|
| 1               |                      | EUROPEAN COMMISSION                      |                                 |
| Europe<br>Comm  | ean<br>ission        |                                          |                                 |
| European Commis | ssion > EU Science H | lub > JRC Data Portal > Home             |                                 |
| Home Cont       | act Us               |                                          | Sign-in                         |
|                 | W                    | elcome to the JRC Data Submission Portal |                                 |

Last Update: 15/06/2022 | Version: 3.6.0 | Cookies | Legal Notice | Privacy Statement

You will be directed to the EU Login/ European Commission Authentication System (ECAS) page to authenticate your identity.

a) If you already have an ECAS account, provide your credentials and you will directly access the ENCR-JRC Portal home page in which, on the top right corner, you will see your registry code and will be able to access to your profile and change the password. If you do not have an ECAS account please continue with point b).

| EU Login<br>One account, many EU services | Eca                                                      | English (en)                                     |                                                                                                    |  |
|-------------------------------------------|----------------------------------------------------------|--------------------------------------------------|----------------------------------------------------------------------------------------------------|--|
|                                           | ecas requires you to authenticate<br>Sign in to continue | EU Login<br>One account, many LU services<br>eca | as requires you to authenticate                                                                                                    |  |
|                                           | Utor your e wait address                                 |                                                  | Welcome<br>manuflygegenatem<br>(conver)<br>20ated and exact<br>convert<br>20ated and exact<br>20ated and exact<br>20 |  |
|                                           |                                                          | Exery, fast and secure d                         | Sourfload the EU Legin app<br>Society Flay                                                                                                    |  |

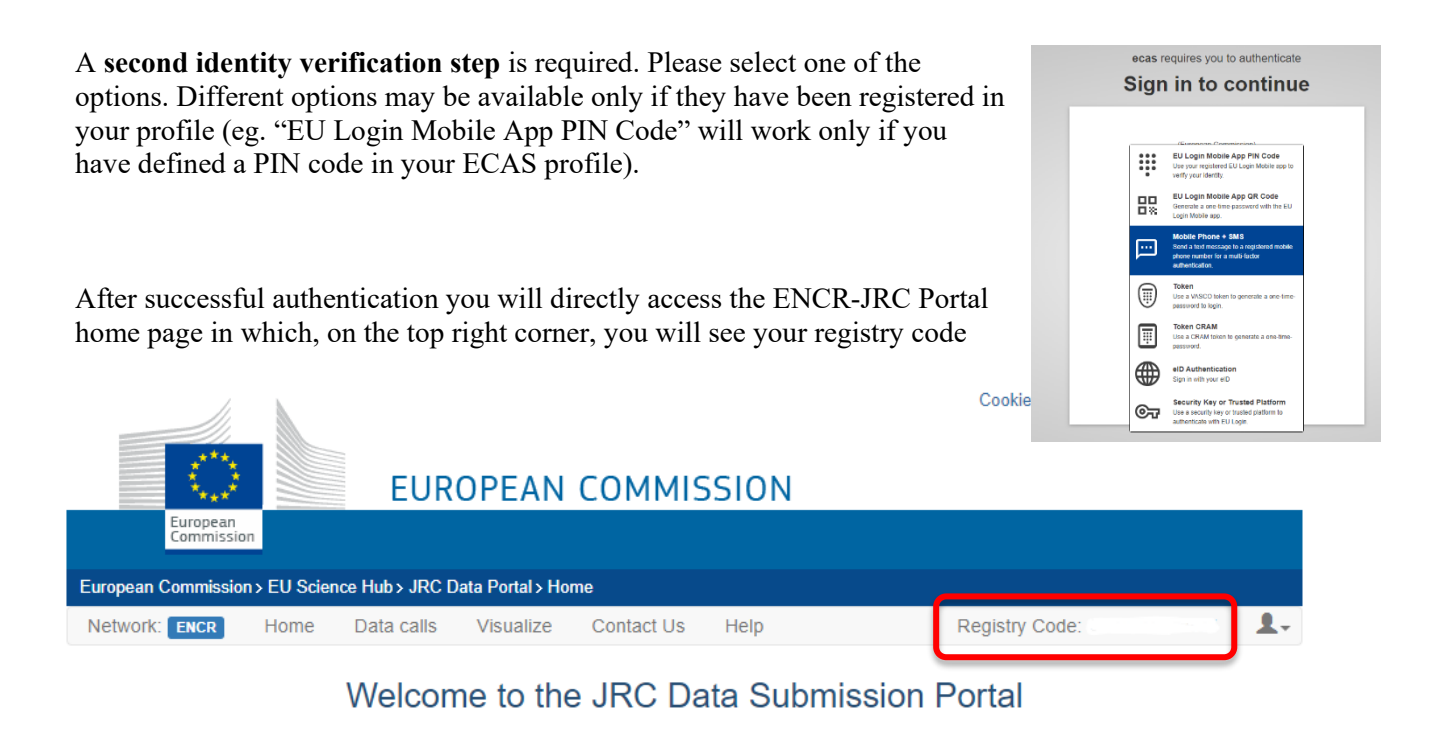

Last Update: 15/06/2022 | Version: 3.6.0 | Cookies | Legal Notice | Privacy Statement

and you will be able to access to your profile.

- b) If you don't have an ECAS account, obtain your credentials as described in the following steps:
  - In the ECAS authentication page select **Create an account** to open the ECAS registration form that you have to fill in.
  - In the E-mail field enter the email address that was used for the invitation email to the ENCR-JRC Portal.
  - Fill in the form and select "Create an account". A message will appear to complete the registration process as shown below.

| EU Login<br>One account, many EU services                                                                | Create an account                                                                                                    |
|----------------------------------------------------------------------------------------------------|----------------------------------------------------------------------------------------------------|
| ecas requires you to authenticate Sign in to continue                                                    | Help for external users<br>First name                                                                                  |
| Use your e-mail address                                                                                  | Last name                                                                                                    |
| Create an account                                                                                        | E-mail                                                                                                    |
| Or use the eID of your country                                                                           | Confirm e-mail                                                                                                    |
| Select your country                                                                                      | E-mail language                                                                                                    |
| Easy, fast and secure: download the EU Login app                                                         | Enter the code                                                                                                    |
|                                                                                                    |                                                                                                    |
| Create an account                                                                                        | MCOLEW                                                                                                    |
| Thank you for registering, you will receive an e-mail allowing you to complete the registration process. | By checking this box, you acknowledge that you have read and understood the <u>privacy statement</u> Create an account |

 In a short time you will receive an e-mail with an activation link. Click on this link and set your password. You will then be redirected to the ECARS home page:

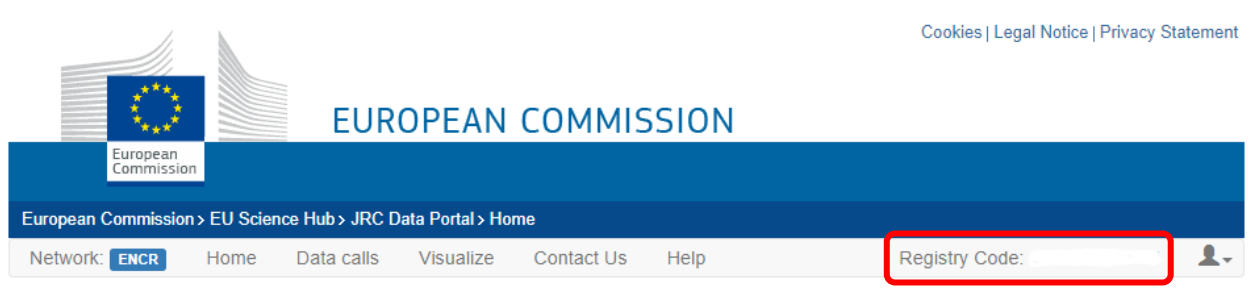

### Welcome to the JRC Data Submission Portal

Last Update: 15/06/2022 | Version: 3.6.0 | Cookies | Legal Notice | Privacy Statement

## How to navigate in the ENCR-JRC portal

- 2. In the homepage, on the top right corner you will find:
- **Cancer Registry Code**: The code of your registry as defined by the ENCR-JRC.
- User icon: If you click on the user icon a list will open with the following options:

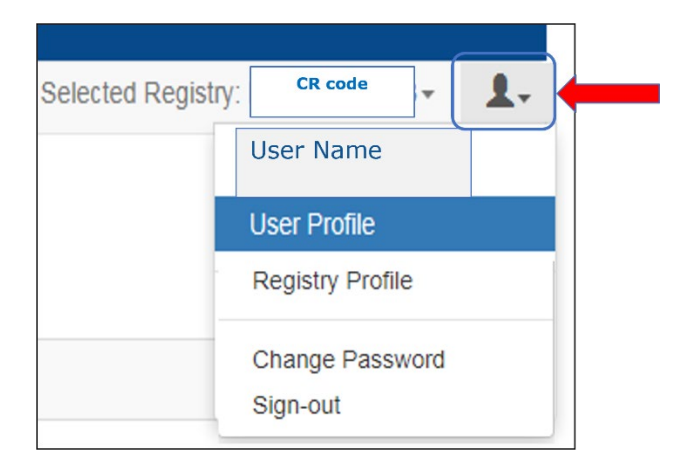

- "User Name" as defined in ECAS.
- "User Profile" where you can visualize your personal details (please note that if you need to update your personal details you have to contact <u>JRC-ENCR@ec.europa.eu</u>).
- "**Registry Profile**" where you can visualize your registry details (please note that if you need to update your registry details, you have to contact <u>JRC-ENCR@ec.europa.eu</u>).
- "Change your password": Here you can change your password.
- "Sign-out": Here you can sign out from the ENCR-JRC Portal.

#### How to navigate to the Data call submission

- 3. In the main toolbar, in addition to the Home tab, the following tab is present:
- Data calls: Here you can see the list of all ENCR Campaigns and their status.

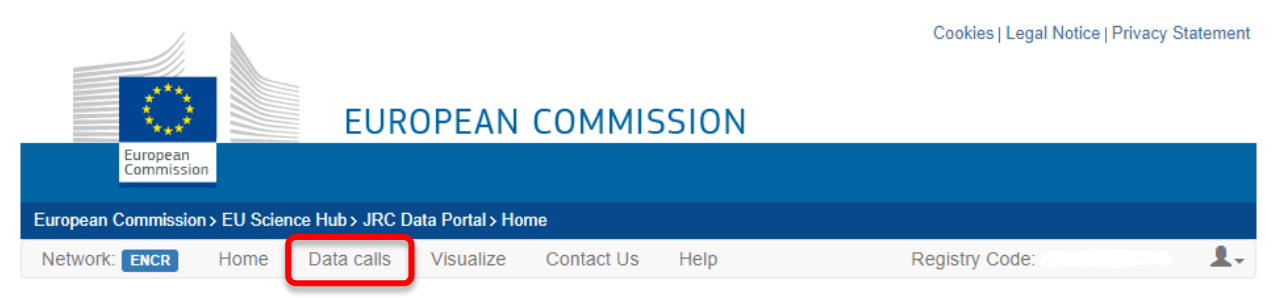

Welcome to the JRC Data Submission Portal

Last Update: 15/06/2022 | Version: 3.6.0 | Cookies | Legal Notice | Privacy Statement

Click on this tab and select Data call 2022.

| Network: ENCR  | Data calls | Studies Data Im | port Comunicatio | n Form ECIS - | Users       | Registries      |
|----------------|------------|-----------------|------------------|---------------|-------------|-----------------|
|                |            | 1               | ENCR - Data d    | calls list    |             |                 |
|                |            |                 |                  |               |             | + NEW DATA CALL |
| Name           | Status     | Start Date      | End Date         | Registries    | Submissions |                 |
| Data call 2022 | ACTIVE     | 15/06/2022      | 31/12/2022       | 0             | 0           | c 💼             |
| 2015           | ENDED      | 01/05/2015      | 31/01/2019       | 168           | 177         | c 💼             |

Control the accuracy of the information from your registry. If needed, correct any information (if allowed), or flag the situation by sending an email to jrc-encrc.europa.eu

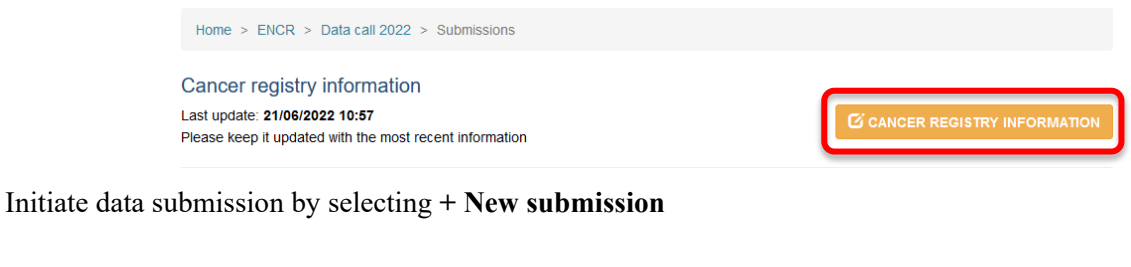

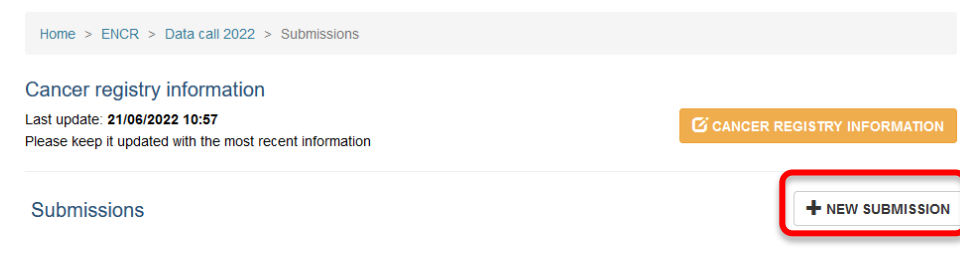

Data submission form:

In the data sets submission form you can upload data on Incidence, Mortality, Population, and Life table files. Please remember to follow the submission guidelines when preparing your data files. Only zip, txt, and csv files will be accepted.

| Home > ENCR | > Data call 2022 | 2 > Submissions > | » #190 |                 |             |          |
|-------------|------------------|-------------------|--------|-----------------|-------------|----------|
| File type   | Upload           | Filename          |        | Submission Date | Uploaded By |          |
| Incidence   | <b>^</b>         |                   |        |                 |             |          |
| Mortality   | <b>^</b>         |                   |        |                 |             |          |
| Population  | <b>~</b>         |                   |        |                 |             |          |
| Life Tables | <b>^</b>         |                   |        |                 |             |          |
| Notes       |                  |                   |        |                 |             |          |
|             |                  |                   |        |                 |             |          |
| Save notes  |                  |                   |        |                 |             | A Submit |

After uploading all files, press the button Submit.

You will be required to confirm that the submitted incidence data are pseudonymised, following the requirements of the protocol. Additionally, the submission is only complete once the questionnaire is filled in. A registry-specific link is provided for direct access to the data call questionnaire.

| Submission                                                                                                    |        | × |
|----------------------------------------------------------------------------------------------------|--------|---|
| Are you sure you want to SEND the submission?<br>Please complete the questionnaire .<br>X *I confirm that data are pseudonymised<br>X *I confirm that I have completed the questionnaire |        |   |
|                                                                                                    | Cancel | К |